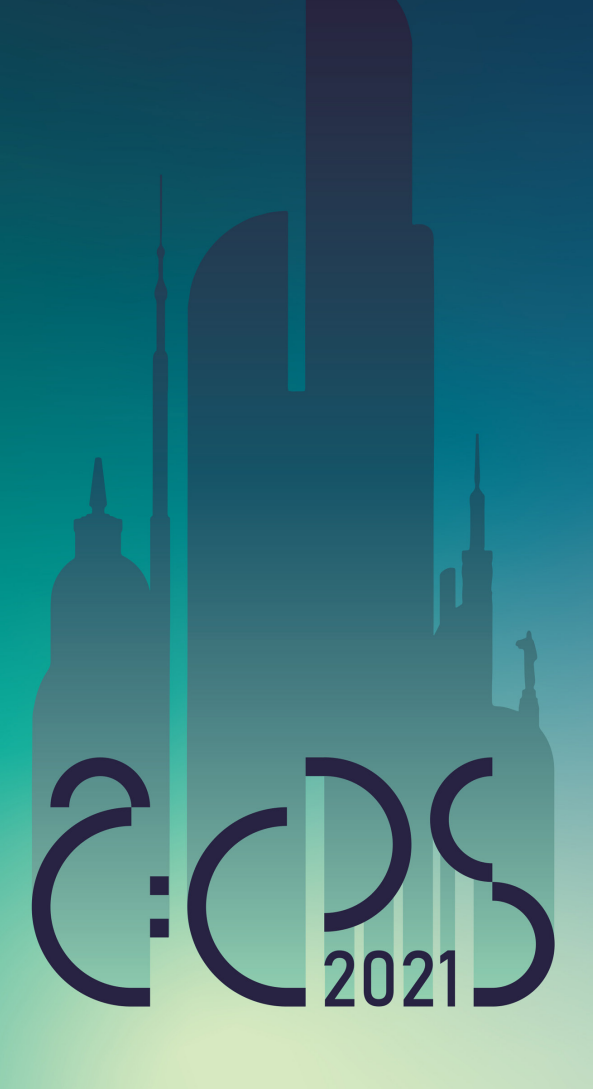

how to apply and register

### Content

| preface | str. | 3 |
|---------|------|---|
|---------|------|---|

- downloading the registration form str. 4
  - filling the registration form str. 12
  - sending the registration form str. 17
    - notification of acceptance str. 22
  - the conference fee payment str. 23
  - notification of participation str. 24

### Preface

It is our pleasure to invite you to participate in The ACPS 2021: Architecture, City, People, Structure:

The International Scientific Online Video-Conference.

This short presentation is intended to guide you through the application and registration process.

Let's do this together!

# downloading the registration form

the first step is to download and save the registration form file on your computer /the form can be found on the conference website/

☆

 $\downarrow$ 

### ACPS 2021: ARCHITECTURE, CITY, PEOPLE, STRUCTURE

The International Scientific Online Video-Conference

invitation information program topics scientific committe organiser registration contact us

### step 1

go to the conference website:

http://acps.pwr.edu.pl/

☆

### ACPS 2021: ARCHITECTURE, CITY, PEOPLE, STRUCTURE

The International Scientific Online Video-Conference

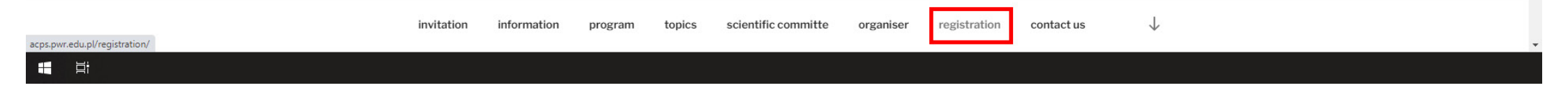

### step 2

go to the registration subpage by clicking:

/registration/

🕅 registration – ACPS 2021: Archite 🗙 🕂

← → C ▲ Niezabezpieczona | acps.pwr.edu.pl/registration/

# ACPS 2021: ARCHITECTURE, CITY, PEOPLE, STRUCTURE

The International Scientific Online Video-Conference

invitation information program topics scientific committe organiser registration contact us

#### REGISTRATION

#### register

Registration for the conference should be done by sending a complete set of documents containing:

completed registration formpaper theme and abstract

#### registration address

acps@pwr.edu.pl

#### deadline

Registration for ACPS 2021 will close on February 05, 2021, at 11:30 pm EST.

#### download

Registration Form ACPS2021

### step 3

scroll the page down to the subheading:

/dowload/

🛛 registration – ACPS 2021: Archite 🗙 🕂

← → C ▲ Niezabezpieczona | acps.pwr.edu.pl/registration/

# ACPS 2021: ARCHITECTURE, CITY, PEOPLE, STRUCTURE

The International Scientific Online Video-Conference

invitation information program topics scientific committe organiser registration contact us

#### REGISTRATION

#### register

Registration for the conference should be done by sending a complete set of documents containing:

completed registration formpaper theme and abstract

#### registration address

acps@pwr.edu.pl

#### deadline

Registration for ACPS 2021 will close on February 05, 2021, at 11:30 pm EST.

#### download

Registration Form ACPS2021

acps.pwr.edu.pl/wp-content/uploads/2020/12/Registration-Form-ACPS2021.doc

### step 4

...and click the underline link:

/Registration Form ACPS2021/

– 0 ×

☆

🔯 registration – ACPS 2021: Archite 🗙 🕂

← → C ▲ Niezabezpieczona | acps.pwr.edu.pl/registration/

# ACPS 2021: ARCHITECTURE, CITY, PEOPLE, STRUCTURE

The International Scientific Online Video-Conference

invitation information program topics scientific committe organiser registration contact us

#### REGISTRATION

#### register

Registration for the conference should be done by sending a complete set of documents containing:

completed registration form
paper theme and abstract

#### registration address

acps@pwr.edu.pl

#### deadline

Registration for ACPS 2021 will close on February 05, 2021, at 11:30 pm EST.

#### download

Registration Form ACPS2021

#### acps.pwr.edu.pl/wp-content/uploads/2020/12/Registration-Form-ACPS2021.doc

Registration-Form....doc 🔨

🗧 🗄

step 5 the download process should start Pokaż wszystkie

×

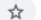

🕅 registration – ACPS 2021: Archite 🗙 🕂

← → C ▲ Niezabezpieczona | acps.pwr.edu.pl/registration/

# ACPS 2021: ARCHITECTURE, CITY, PEOPLE, STRUCTURE

The International Scientific Online Video-Conference

invitation information program topics scientific committe organiser registration contact us

#### REGISTRATION

#### register

Registration for the conference should be done by sending a complete set of documents containing:

completed registration formpaper theme and abstract

#### registration address

acps@pwr.edu.pl

#### deadline

Registration for ACPS 2021 will close on February 05, 2021, at 11:30 pm EST.

#### download

Registration Form ACPS2021

#### acps.pwr.edu.pl/wp-content/uploads/2020/12/Registration-Form-ACPS2021.doc

Registration-Form....doc ^

H H

### step 6

once the download process is complete, open the file by clicking it

/Registration Form ACPS2021/

Pokaż wszystkie

×

☆

### filling the registration form

once the download process is complete, you can start filling out the form

don't forget to rename the file before starting filling the form

please add your last name and first name to the filename, preceding the original filename, as shown in the example below:

/lastname-firstname\_ Registration-Form-ACPS2021/

| Wrocław University                                                                                                    | 8) Abstract of the paper (max 100 words) |  |
|----------------------------------------------------------------------------------------------------|------------------------------------------|--|
| of Science and Technology                                                                                                    |                                          |  |
| Faculty of Architecture He picture He pictur |                                          |  |
| REGISTRATION FORM                                                                                                    |                                          |  |
| The International Conference dedicated to the interdisciplinary scientific community in<br>order to start a dialogue on the directions of shaping the architecture of the 21st century.                                                                                                    |                                          |  |
| Architecture, City, People, Structure                                                                                                    |                                          |  |
| Wrocław, March 05 2021                                                                                                    |                                          |  |
| 1) First name and surname                                                                                                    |                                          |  |
|                                                                                                    |                                          |  |
| 2) Scientific/professional title and degree                                                                                                    |                                          |  |
| 3) Affiliation: name of the university, address and phone number, VAT Registration Number                                                                                                    |                                          |  |
|                                                                                                    |                                          |  |
| <ol> <li>E-mail address and phone number of the participant</li> </ol>                                                                                                    |                                          |  |
|                                                                                                    |                                          |  |
|                                                                                                    |                                          |  |
| <ol><li>Conditions of participation indicated in the Announcement No. 1 are known to me and I accept them</li></ol>                                                                                                    |                                          |  |
|                                                                                                    |                                          |  |
| Participant signature                                                                                                    |                                          |  |
| 6) Submitted paper title 1) 2)                                                                                                    |                                          |  |
|                                                                                                    |                                          |  |
| 7) Authors (including scientific or professional titles)                                                                                                    |                                          |  |
|                                                                                                    |                                          |  |
|                                                                                                    |                                          |  |
| <ol> <li>registration card must be completed separately for each participant</li> <li>aper title and text of the abstract should submitted be in English</li> </ol>                                                                                                    |                                          |  |
|                                                                                                    |                                          |  |
|                                                                                                    |                                          |  |

# step 7

fill in your application data, according to the subheadings

|                                                                                                    | 8) Abstract of the paper (max 100 words) |  |
|----------------------------------------------------------------------------------------------------|------------------------------------------|--|
| Wrocław University                                                                                                    | -,,                                      |  |
| of Science and Technology                                                                                                    |                                          |  |
| Faculty of Architecture In Bicellance In Research                                                                                                    |                                          |  |
| REGISTRATION FORM                                                                                                    |                                          |  |
| The International Conference dedicated to the interdisciplinary scientific community in<br>order to dark a dialogue on the directions of chapting the grabilecture of the 21d century. |                                          |  |
| Architecture City People Structure                                                                                                    |                                          |  |
| Wrocław, March 05 2021                                                                                                    |                                          |  |
|                                                                                                    |                                          |  |
| 1) First name and surname                                                                                                    |                                          |  |
|                                                                                                    |                                          |  |
| 2) Scientific/professional title and degree                                                                                                    |                                          |  |
| 3) Affiliation: name of the university address and phone number. VAT Registration Number                                                                                               |                                          |  |
| -,                                                                                                    |                                          |  |
|                                                                                                    |                                          |  |
| 4) E-mail address and phone number of the participant                                                                                                    |                                          |  |
|                                                                                                    |                                          |  |
|                                                                                                    |                                          |  |
| 5) Conditions of participation indicated in the Announcement No. 1 are known to me and I accept them                                                                                   |                                          |  |
|                                                                                                    |                                          |  |
|                                                                                                    |                                          |  |
| Participant signature                                                                                                    |                                          |  |
| 6) Submitted paper title 1)2)                                                                                                    |                                          |  |
|                                                                                                    |                                          |  |
|                                                                                                    |                                          |  |
| <ol> <li>Authors (including scientific or professional times)</li> </ol>                                                                                                    |                                          |  |
|                                                                                                    |                                          |  |
| 1) registration card must be completed separately for each participant                                                                                                    |                                          |  |
| <ol><li>aper title and text of the abstract should submitted be in English</li></ol>                                                                                                   |                                          |  |
|                                                                                                    |                                          |  |
|                                                                                                    |                                          |  |
|                                                                                                    |                                          |  |

## step 8

fill in the form with the paper title, authors and abstract

according to the subheadings as well

| Wrocław University                                                                                                    | 8) Abstract of the paper (max 100 words) |  |
|----------------------------------------------------------------------------------------------------|------------------------------------------|--|
| of Science and Technology                                                                                                    |                                          |  |
| Faculty of Architecture Research                                                                                                    |                                          |  |
| REGISTRATION FORM                                                                                                    |                                          |  |
| The International Conference dedicated to the interdisciplinary scientific community in<br>order to start a dialogue on the directions of shaping the architecture of the 21st century. |                                          |  |
| Architecture, City, People, Structure                                                                                                    |                                          |  |
| Wtockaw, March 05 2021                                                                                                    |                                          |  |
| 1) First name and surname                                                                                                    |                                          |  |
| •                                                                                                    |                                          |  |
| 2) Scientific/professional title and degree                                                                                                    |                                          |  |
|                                                                                                    |                                          |  |
| <ol> <li>Amilianon: name or the university, adaress and phone number, VAI kegistration number</li> </ol>                                                                                |                                          |  |
|                                                                                                    |                                          |  |
| 4) E-mail address and phone number of the participant                                                                                                    |                                          |  |
|                                                                                                    |                                          |  |
| 5) Conditions of participation indicated in the Announcement No. 1 are known to me and I accept them                                                                                    |                                          |  |
| Participant signature                                                                                                    |                                          |  |
| 6) Submitted paper title 1) 2)                                                                                                    |                                          |  |
|                                                                                                    |                                          |  |
| 7) Authors (including scientific or professional titles)                                                                                                    |                                          |  |
|                                                                                                    |                                          |  |
| 1) renistration ouri must be completed senarately for each participant                                                                                                    |                                          |  |
| 2) aper file and text of the abstract should submitted be in English                                                                                                    |                                          |  |
|                                                                                                    |                                          |  |
|                                                                                                    |                                          |  |

## step 9

in sequence: save, print and sign the file

then scan the completed and signed form

name the scan file according to the rule below

/lastname-firstname\_Registration-Form-ACPS2021\_scan/

# sending the registration form

once you've prepared the files, you can send them to us via e-mail! ;)

be sure to send the files before the registration deadline!

| x +                                                                               |     |
|-----------------------------------------------------------------------------------|-----|
|                                                                                   | \$  |
|                                                                                   |     |
| Registration-Form-ACPS2021: lastname firstname/                                   | _ * |
| acps@pwr.edu.pl                                                                   |     |
| Registration-Form-ACPS2021: lastname firstname/                                   |     |
|                                                                                   |     |
|                                                                                   |     |
|                                                                                   |     |
|                                                                                   |     |
|                                                                                   |     |
|                                                                                   |     |
|                                                                                   |     |
|                                                                                   |     |
|                                                                                   |     |
|                                                                                   |     |
|                                                                                   |     |
|                                                                                   |     |
|                                                                                   |     |
|                                                                                   |     |
|                                                                                   |     |
|                                                                                   |     |
| lastname_firstname_Registration-Form-ACPS20 (169 KB) ×                            |     |
| lastname_firstname_Registration-Form-ACPS20 (107 KB) ×                            |     |
| ▶ @ Bezszeryf ▼ <b>T</b> ▼ <b>B </b> <i>I</i> <u>U</u> <u>A</u> ▼ 巨 注 注 這 這 調 參 文 |     |
|                                                                                   | :   |
|                                                                                   |     |

send the registration form to the address below:

/acps@pwr.edu.pl/

o ×

|   | × +                                                    |
|---|--------------------------------------------------------|
|   |                                                        |
|   |                                                        |
| ſ | Registration-Form-ACPS2021: lastname firstname/        |
|   | acps@pwr.edu.pl                                        |
|   | Registration-Form-ACPS2021: lastname firstname/        |
|   |                                                        |
|   |                                                        |
|   |                                                        |
|   |                                                        |
| ľ |                                                        |
|   |                                                        |
|   |                                                        |
|   |                                                        |
|   |                                                        |
|   |                                                        |
|   |                                                        |
|   |                                                        |
|   |                                                        |
| : |                                                        |
| ł |                                                        |
|   |                                                        |
| ľ | lastname-firstname_Registration-Form-ACPS20 (109 KB) × |
|   | actname firstname Devictration-Form ACDS20 (107 KB)    |
|   |                                                        |

t di

filling subject line follow the rule below:

/Registration-Form-ACPS2021: lastname firstname/

o ×

| Registration-Form-ACPS2021: lastname firstname/        |  |
|--------------------------------------------------------|--|
| acps@pwr.edu.pl                                        |  |
| Registration-Form-ACPS2021: lastname firstname/        |  |
|                                                        |  |
|                                                        |  |
|                                                        |  |
|                                                        |  |
|                                                        |  |
|                                                        |  |
|                                                        |  |
|                                                        |  |
|                                                        |  |
|                                                        |  |
|                                                        |  |
|                                                        |  |
|                                                        |  |
|                                                        |  |
|                                                        |  |
|                                                        |  |
| lastname-firstname_Registration-Form-ACPS20 (169 KB) × |  |
| lastname-firstname_Registration-Form-ACPS20 (107 KB) × |  |
| ▶ @ Bezszeryf ▼ <b>H J U A ▼</b> 臣 ▼ 注 注 這 這 ■ 那 令 文   |  |
| Wyślij 🗸 A 🕅 <>> 😂 🕰 🖪 论 🖋                             |  |
|                                                        |  |

write us a nice short note ;)

including the decision what publication you are interested in

o ×

| M                        | × +                                                    |       |
|--------------------------|--------------------------------------------------------|-------|
| $\epsilon \rightarrow c$ |                                                        | Ŷ     |
|                          |                                                        |       |
|                          | Registration-Form-ACPS2021: lastname firstname/        | _ * × |
|                          | acps@pwr.edu.pl                                        |       |
|                          | Registration-Form-ACPS2021: lastname firstname/        |       |
|                          |                                                        | _     |
|                          |                                                        | _     |
|                          |                                                        | _     |
|                          |                                                        | _     |
|                          |                                                        | _     |
|                          |                                                        | _     |
|                          |                                                        | _     |
|                          |                                                        | _     |
|                          |                                                        | _     |
|                          |                                                        | _     |
|                          |                                                        | _     |
|                          |                                                        | _     |
|                          |                                                        | _     |
|                          |                                                        | _     |
|                          |                                                        | _     |
|                          |                                                        | _     |
|                          | lastname_firstname_Registration-Form-ACPS20 (169 KB) × |       |
|                          | lastname_firstname_Registration-Form-ACPS20 (107 KB) × | _     |
|                          | ▶                                                      |       |
|                          | Wyślij 🗸 🖻 🖘 🏵 \land                                   | : 1   |
|                          |                                                        |       |
|                          |                                                        |       |

important note: attach two files to the message:

/lastname-firstname\_ Registration-Form-ACPS2021/ AND /lastname-firstname\_ Registration-Form-ACPS2021\_scan/

ð X

### notification of acceptance

after sending the registration documents, all you have to do is wait for our reply message

when the time comes - check your inbox. if you do not receive the message on time - contact us by phone!

(be sure to check your spam folder first, though ;) )

### the conference fee payment

as soon as you receive a message with notofication of acceptance from us,

you will be able to pay the conference fee

all the necessary information related to the payment will be provided in the above-mantioned message, including: fee amount and bank transfer details

be sure to meet the payment deadlines:

if you make a last minute transfer - send us a confirmation of the transfer ;)

## notification of participation

as soon as we receive the payment, we'll confirm your participation via e-mail

when considering application and registration process - that would be all ;)

do not miss the guide /how to participate in a zoom video conference/ - check it now!

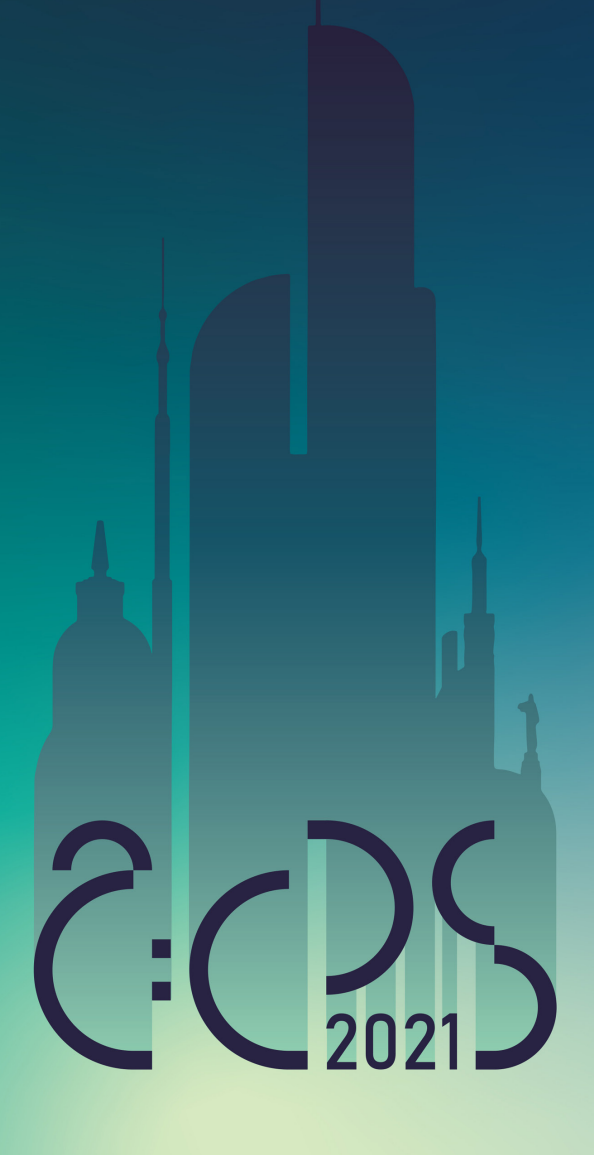

See you soon! ;)